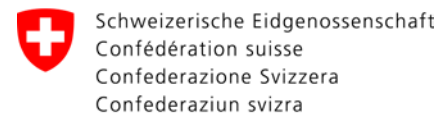

# **Dokumentation Webportal Netzbetreiber**

## Änderungskontrolle

| Version | Datum      | Erstellt von | Bemerkung                 |
|---------|------------|--------------|---------------------------|
| 0.1     | 27.09.2017 | Schj         | Initiale Version erstellt |

### Inhaltsverzeichnis

| 1 | Logi | n Webportal                                      | 2  |
|---|------|--------------------------------------------------|----|
|   | 1.1  | URL                                              | 2  |
|   | 1.2  | Login für bereits im JOnyx registrierte Benutzer | 2  |
|   | 1.3  | Neues Login für Webportal beantragen             | 3  |
| 2 | Navi | igation                                          | 4  |
| 3 | Dos  | siers einsehen (Bestehende Dossiers)             | 5  |
| 4 | Neu  | es Dossier erfassen (Neuzuweisung)               | 6  |
|   | 4.1  | Dossier verwerfen                                | 9  |
| 5 | Dos  | sier bearbeiten                                  | 10 |
|   | 5.1  | Dossier ändern / Status ändern                   | 10 |
|   | 5.2  | Fall eskalieren                                  | 11 |
|   | 5.3  | Kommunikation erfassen                           | 12 |
|   |      |                                                  |    |

## 1 Login Webportal

## 1.1 URL

Das Login zum Webportal finden Sie unter folgendem URL:

https://sina.esti.ch

## 1.2 Login für bereits im JOnyx registrierte Benutzer

Voraussetzung ist, dass sie beim ESTI registriert sind bzw. schon für die JOnyx Schnittstelle ein Login besitzen.

Haben sie kein Login? Bitte\_weiter mit Punkt 1.3\_

| C a https://misreaccerus/login.htm | Erstanmeldung                             |
|------------------------------------|-------------------------------------------|
|                                    | Mit vorhandener Registrierung oder das    |
|                                    | Passwort vergessen.                       |
|                                    | ssisches Starkstrominspektorat            |
| E                                  | Ist Ihre «Geschäfts-E-Mailadresse»        |
|                                    | Passwort                                  |
|                                    | Bei erstmaliger Anmeldung «Passwort       |
|                                    | Passwort vergessen? vergessen?» eingeben. |
| Lo                                 | Sie erhalten ein E-Mail und können Ihr    |
|                                    | persönliches «Passwort» durch klicken in  |
|                                    | den erhaltenen Link eingeben.             |
|                                    |                                           |
|                                    | Anmeldung (Wiederanmeldung)               |
|                                    | Benutzername                              |
|                                    | Ist Ibre «Geschäfts-F-Mailadresse»        |
|                                    | Passwort                                  |
|                                    | Persönliches «Passwort» eingehen          |
|                                    | «Login» anklicken, um einzuloggen         |

Eidgenössisches Starkstrominspektorat ESTI

Login für Netzbetreiberportal beantragen

Firmenname \*

Kontaktperson \*

+41 44 123 45 67

Nachricht

Zum Login

Kontaktperson Telefonnummer \*

Kontaktperson Email-Adresse \*

Email-Adresse wiederholen \*

Sicherheits-Code eingeben \*

NmexUw

Email-Benachrichtigung bei Dossieränderungen

Ich wünsche keine Email-Benachrichtigungen bei Statusänderungen

## 1.3 Neues Login für Webportal beantragen

Voraussetzung, Sie hatten noch keinen Zugang für die JOnyx Schnittstelle oder sind ein neuer Mitarbeiter.

•

Bild neu laden

| ESTI         |                     |
|--------------|---------------------|
| Benutzername |                     |
| Passwort     |                     |
| Login        | Passwort vergessen? |

Rufen sie den obigen URL (Punkt 1.1) auf.

Wählen Sie den Link «Login für Netzbetreiber-Webportal beantragen» aus.

Nachfolgender Link geht auf.

Füllen Sie das Registrierungsformular aus und senden Sie dieses über den Button «Nachricht absenden» ab.

#### Hinweis:

Falls Sie bei Statusänderungen des jeweiligen Dossiers keine E-Mail-Benachrichtigung wünschen, setzen Sie die «Checkbox» im Formular.

#### Tipp:

Die Kommunikation im Webtool mit der ESTI Sachbearbeiterin kann auch übers Web direkt geführt werden ohne die E-Mail-Benachrichtigung. Eine E-Mail-Benachrichtigung macht Sinn, wenn man selten im Webtool ist und benachrichtigt werden muss und sofern man zu einer Eskalation aufgeboten wird oder eine Information vom ESTI erhält. Das ESTI prüft anschliessend Ihren Loginantrag und meldet sich bei Ihnen mit den Logindaten.

## 2 Navigation

Oben links (grau unter Punkt 3) wird Ihr Firmenname und Ihr Name angezeigt.

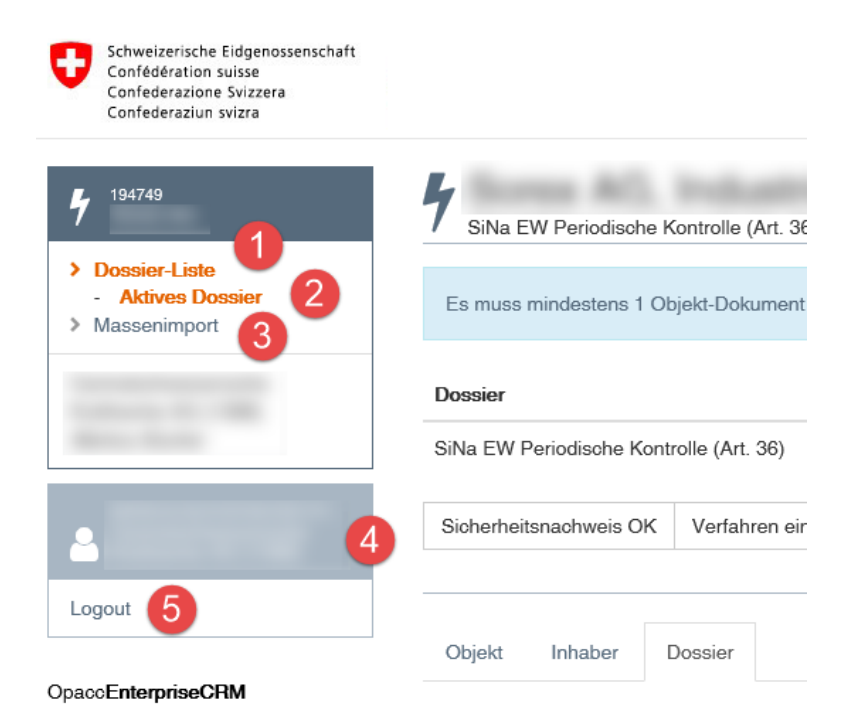

- Dossier-Liste: Zeigt die Übersicht aller vorhandenen Dossiers an.
- 2. Aktives Dossier: Kehren Sie zu Ihrem selektierten Dossier zurück
- Massenimport: Funktion, um Dossiers im Massenimport einzulesen. (Anleitung Massenimport)
- 4. **Persönliche Einstellungen:** Öffnen Sie Ihre persönlichen Einstellungen, wo sie z.B. Ihr Passwort ändern können.
- 5. Logout: Vom Webportal abmelden

## 3 Dossiers einsehen (Bestehende Dossiers)

| Schweizerische Eidgenossenschaft<br>Cenfederation susse<br>Cenfederation Svizera<br>Cenfederation Svizera |                                                                                          |         |                |             |                                            |                       |                         |  |
|----------------------------------------------------------------------------------------------------|------------------------------------------------------------------------------------------|---------|----------------|-------------|--------------------------------------------|-----------------------|-------------------------|--|
| <b>5</b> <sup>194769</sup>                                                                                | Possier-Liste                                                                            |         |                |             |                                            |                       |                         |  |
| Dossier-Liste     Aktives Dossier     Massenimport                                                        | Neues Dossier +                                                                          |         |                |             |                                            |                       |                         |  |
|                                                                                                    | Dossier-Nr Sudhen<br>108 Tratter<br>X Status • Kontakt Netzbetreiber •<br>X Fällig (106) |         |                |             |                                            |                       |                         |  |
| Logout                                                                                                    | Dossier-<br>Nr \$ Nams \$                                                                | Strasse | PLZ<br>⇔ Ort ≑ | Region<br>¢ | Dossiertyp ‡                               | Status \$             | Frist<br>Massnahme<br>‡ |  |
| OpaccEnterpriseCHM                                                                                        | W-37001                                                                                  |         |                |             | SiNa EW Periodische<br>Kontrolle (Art. 36) | EW (vor<br>Vollstr.)  | 12 05 2017              |  |
|                                                                                                    | W-51432                                                                                  | -       | -              |             | SiNa EW<br>Schlusskontrolle (Art.<br>35)   | EW (vor<br>Verfügung) | 28.04.2017              |  |
|                                                                                                    | W FAFAN                                                                                  |         |                |             | SiNa EW                                    | EW (vor               |                         |  |

Nach dem Login sind Ihre aktuell vorhandenen Dossiers ersichtlich.

Durch Klick auf ein Dossier gelangen Sie zu den Details des jeweiligen Dossiers.

#### Hinweis:

Beachten Sie, dass die Filterung bereits auf die angemeldete Kontaktperson und auf fällige Dossiers eingestellt ist. Verändern Sie die Filter, um weitere Dossiers finden zu können oder verwenden Sie die Suchfunktion. Unter Kontakt Netzbetreiber werden die Namen Ihrer Kollegen mit Anzahl aktiver Dossiers angezeigt.

#### TIPP:

Mit Klicken auf ▼ öffnen sie den Filter und können die Kriterien anwählen.

Mit Klicken auf **X** löschen Sie die Filterabfrage. (Oben Gesamt auf dem Kriterium)

Es können mehrere Filter-Kriterien angewählt werden, durch Anwählen im Filter. (▼-Kriterium, ▼-Kriterium, ▼-Kriterium usw.)

Beachten Sie bitte die Stati der jeweiligen Dossiers und ob der Status des Dossiers fällig ist oder nicht.

| Schweizerische Eidgenossenschaft<br>Confederazione Svizzera<br>Confederazione Svizzera<br>Confederazion svizra | Eidgenössisches Starkstrominspektorat<br>ESTI                   |                                             | Um den Verlauf des Bewilligungsantrags                                |
|----------------------------------------------------------------------------------------------------|-----------------------------------------------------------------|---------------------------------------------|-----------------------------------------------------------------------|
| Dossier-Liste     Attives Dossier                                                                              | SiNa EW Periodische Kontrolle (Art. 36)                         | - EW (vor Verfügung) 3, Dossier-Lisle       | oder einer aktiven Bewilligung<br>einzusehen, öffnen Sie das Register |
| > Massenimport                                                                                                 | SiNa EW Periodische Kontrolle (Art. 36)                         | EW (vor Verfügung)                          | «Schritte».                                                           |
| Reiuo seit ergesmerz<br>Elektrizitäiswerke des<br>Kantons Zürich (EKZ)<br>(2708)                               | Sicherheitsnachweis OK Eskalation OK<br>Objekt Inhaber Schritte | Verfahren einstellen Kommunikation erfassen |                                                                       |

## 4 Neues Dossier erfassen (Neuzuweisung)

| Schweizerische Eidgenossenschaft<br>Confédération suisse<br>Conféderazione Svizzera<br>Confederazione svizzea |                                                          |                                                  |              |       |              |                             |
|----------------------------------------------------------------------------------------------------|----------------------------------------------------------|--------------------------------------------------|--------------|-------|--------------|-----------------------------|
| <b>y</b> 194749                                                                                               | H Dossier-                                               | Liste                                            |              |       |              |                             |
| <ul> <li>Dossier-Liste         <ul> <li>Aktives Dossier</li> <li>Massenimport</li> </ul> </li> </ul>          | Neues Dossier -<br>SiNa EW Mängelbel<br>SiNa EW Abnahmel | ebung (Art. 39)<br>ontrolle (Art. 35)            |              |       |              |                             |
| and the second                                                                                                | SiNa EW Periodisch<br>SiNa EW Schlussko                  | e Kontrolle (Art. 36)<br>ntrolle (Art. 35)       |              |       |              |                             |
|                                                                                                    | X Fallig (108)                                           | ikt Netzbetreiber •                              |              |       |              |                             |
| Logout                                                                                                    | Dossier-<br>Nr \$ Name \$                                | St                                               | rasse ¢      | Ort ‡ | Region<br>\$ | Dossiertyp                  |
| OpaccEnterpriseCRM                                                                                            | W-37001                                                  |                                                  |              |       |              | SiNa EW Pe<br>Kontrolle (Ar |
|                                                                                                    |                                                          |                                                  |              |       |              | 0:814 EW                    |
|                                                                                                    |                                                          |                                                  |              |       |              |                             |
| Schweizerische Eidgenossenschaft<br>Confédération suisse<br>Confederazione Svizzera<br>Confederazion svizza   |                                                          |                                                  |              |       |              |                             |
|                                                                                                    | Neues C<br>SiNa EW Periodis                              | bjekt W-500176<br>she Kontrolle (Art. 36) - 0, D | ossier-Liste |       |              |                             |
|                                                                                                    | Objekt Inhaber                                           |                                                  |              |       |              |                             |
|                                                                                                    | Dossier-I                                                | <b>√</b> r W-500176                              |              |       |              |                             |
|                                                                                                    | Objekt-An                                                | •                                                |              |       |              |                             |
|                                                                                                    | Strasse                                                  | Rue de Montena, Hauptste                         | asse         |       | 1            |                             |

PLZ Ort \*

NB-Daten \* Zähler 12845

Sprache \* Deutsch

Zusâtze \* Eine nähere Beschreibung des Obj

Periodizität \* Meldungsnummer

Art des Eigentums

Kontakt Netzbetreiber

Objekt-Dokumente

Wählen Sie im Webportal über den Button «Neues Dossier» den gewünschten Dossiertyp aus.

Verfügbare Dossiertypen:

- SiNa EW Mängelbehebung (Art.39)
- SiNa EW Abnahmekontrolle (Art.35)
- SiNa EW Periodische Kontrolle (Art.36)
- SiNa EW Schlusskontrolle (Art. 35)

#### Hinweis:

×

~

~

▼ Speichern

ne Links, Haus 7, W

Der Dossiertyp (Verfahrensart) kann nachträglich nicht mehr geändert werden.

Füllen Sie die Informationen im Register «Objekt» aus und wählen Sie «Speichern».

| Schweizerische Eidgenossenschaft<br>Confédération suisse<br>Confederazione Svizzera<br>Confederaziun svizra |                                                                                         |                                                                          |      |
|----------------------------------------------------------------------------------------------------|-----------------------------------------------------------------------------------------|--------------------------------------------------------------------------|------|
|                                                                                                    | Neues Ob<br>SiNa EW Periodische                                                         | jekt W-500176<br>Kontrolle (Art. 36) - o, Dossier-Liste                  |      |
|                                                                                                    | Objekt Inhaber                                                                          |                                                                          |      |
|                                                                                                    | Dossier-Nr                                                                              | W-600176                                                                 |      |
|                                                                                                    | Objekt-Art *<br>Strasse *                                                               | Rue de Montena, Hauptstrasse 1                                           |      |
|                                                                                                    | PLZ Ort *                                                                               |                                                                          |      |
|                                                                                                    | Periodizität *                                                                          |                                                                          |      |
|                                                                                                    | Meldungsnummer<br>NB-Daten *                                                            | Zahier 12345                                                             |      |
|                                                                                                    |                                                                                         |                                                                          |      |
|                                                                                                    | Zusätze *                                                                               | Eine nähere Beschreibung des Objektes (Scheune Links, Haus 7, Werkstatt) |      |
|                                                                                                    | Art des Eigentums                                                                       | V                                                                        |      |
|                                                                                                    | Sprache *                                                                               | Deutsch                                                                  |      |
|                                                                                                    | Kontakt Netzbetreiber                                                                   |                                                                          |      |
|                                                                                                    | Objekt-Dokumente                                                                        | Speichern                                                                |      |
|                                                                                                    | + Dokument hinzufügen                                                                   |                                                                          |      |
|                                                                                                    |                                                                                         |                                                                          |      |
| Schweizerische Eidgenossenschaft<br>Confédération suisse<br>Confederazione Svizzera                         |                                                                                         |                                                                          | Eidg |
| Controleraziun svizra                                                                                       | <b>k</b> Gärtnerei.                                                                     | W-500176                                                                 |      |
| Gärtnerei<br>Dossier-Liste                                                                                  | SiNa EW Periodisohe Kontrolle                                                           | e (Art. 36) - o, Dossier-Linto                                           |      |
| Massenimport                                                                                                | Die Anderungen wurden gespeid                                                           | hert.                                                                    |      |
|                                                                                                    | Dossier ist noch nicht an ESTI ut                                                       | pergeben                                                                 |      |
|                                                                                                    | Inhaber nicht korrekt hinterlegt 🕈                                                      |                                                                          |      |
|                                                                                                    |                                                                                         |                                                                          |      |
| gout                                                                                                    | Dossier<br>SiNa EW Periodisohe Kontrolle (A                                             | Status<br>rt. 36)                                                        |      |
| pout<br>cEnterpriseCRM                                                                                      | Dossier<br>SiNa EW Periodisohe Kontrolle (A<br>Kommunikation erfassen                   | Status<br>rt. 36)                                                        |      |
| gout<br>xEnterpriseCRM                                                                                      | Dessier<br>SiNa EW Periodische Kontrolle (A<br>Kommunikation erfassen<br>Objokt Inhaber | Status<br>rt. 36)                                                        |      |

Fügen Sie anschließend mindestens ein Objekt-Dokument zum Dossier hinzu.

### Tipp:

Dies kann sein, Ihre Mahnungen, ein Inspektionsbericht bei Mängelhebung, usw.

Füllen Sie die Informationen im Register «Inhaber» aus. Wählen Sie den Button «Inhaberadresse hinzufügen» aus, um einen neuen Inhaber zu erfassen. Dokumentation ESTI Webportal Netzbetreiber

| Inhaberadresse hi | nzufügen | ×        |
|-------------------|----------|----------|
| Adressanrede      | Herr     | <b>~</b> |
| Name *            | 1        |          |
| Vorname           |          |          |
| Zeile 1           |          |          |
| Zeile 2           |          |          |
| Strasse *         |          |          |
| PLZ Ort *         |          |          |
| Sprache *         | Deutsch  | <b>v</b> |
| Telefonnummer 1   |          |          |
| Mobile/Pager      |          |          |
| Faxnummer 2       |          |          |
| E-Mail            |          |          |
|                   | Speich   | ern      |
|                   | Schliess | ən       |

| Confederazione Svizera<br>Confederazione Svizera<br>Confederazione Svizera |           |                                          |                          |       |        | E domination                                                           | hos Starkstrominspektorat ESTI<br>DE LEI LE<br>Logout |
|----------------------------------------------------------------------------|-----------|------------------------------------------|--------------------------|-------|--------|------------------------------------------------------------------------|-------------------------------------------------------|
| 9 500176<br>Gartnerei                                                      | Gä        | rtnerei,<br>W Periodische Kontrolle (Art | .36) - o, Dossier-Liste  | ene 2 | in the | W-500176                                                               |                                                       |
| Dossier-Liste     Aktives Dossier     Masser/mport                         | Dis Ande  | rungen wurden gespeichert                |                          |       |        |                                                                        |                                                       |
|                                                                            | Dossier i | st noch nicht an ESTI überge             | ben                      |       |        |                                                                        | Dossier lösohen                                       |
|                                                                            | Dossier   |                                          | Status                   |       |        |                                                                        |                                                       |
|                                                                            | SiNa EW   | Periodische Kontrolle (Art. 36           | )                        |       |        |                                                                        |                                                       |
| Logout                                                                     | Dossier a | n ESTI übergeben Komm                    | nunikation erfassen      |       |        |                                                                        |                                                       |
| SpaceEnterprise(CHM                                                        | Objekt    | Inhaber                                  |                          |       |        |                                                                        |                                                       |
|                                                                            | Inhabera  | dresse hinzufügen                        |                          |       |        |                                                                        |                                                       |
|                                                                            | Тур       | Name                                     | Strasse                  | PLZ   | Ort    | Kommunikation                                                          | Sprache                                               |
|                                                                            | Inhaber   | Mustermann Peter                         | Industriestrasse 1       | 8000  | Zürich | ∿ 041 123 45 67<br>0 079 987 65 41<br>⊠ peter mustermann@gaertnerei.ch | Deutsch 🧬                                             |
|                                                                            |           | Abweichende Korresp                      | ondenzadresse hinzufügen |       |        |                                                                        |                                                       |
|                                                                            |           | Abweichende Rechnu                       | ngsadresse hinzulugen    |       |        |                                                                        |                                                       |
|                                                                            |           |                                          |                          |       |        |                                                                        |                                                       |

| Schweizensche Bidgemossenschaft<br>Cerfederation seisse<br>Confederaziene Skizzena<br>Confederazien sistena                                                                                                    |                                        |                             |                         |      |        | Eldgenössisches S                                                      | larkstrominspekto | rat ESTI<br>DE ESTI<br>Logout |
|----------------------------------------------------------------------------------------------------|----------------------------------------|-----------------------------|-------------------------|------|--------|------------------------------------------------------------------------|-------------------|-------------------------------|
| 🖌 500176<br>Gårtnerei                                                                                                    | Gärtnerei,<br>SNa EW Periodisohe Kontr | olle (Art. 36) - 0, Dossier | Liste                   | -    | W-5001 | 76                                                                     |                   |                               |
| Dossier-Liste     Adives Dossier     Massenimport                                                                                                    | Die Änderungen wurden gespi            | uchart.                     |                         |      |        |                                                                        |                   |                               |
| Draiser-Lafe     Adves Densier     Massenimport                                                                                                    | Dossier ist noch nicht an ESTI         | übergeben                   |                         |      |        |                                                                        | Dossier Io        | lechen                        |
|                                                                                                    | Dossier                                | Status                      |                         |      |        |                                                                        |                   |                               |
|                                                                                                    | SiNa EW Periodische Kontrolle          | (Art. 36)                   |                         |      |        |                                                                        |                   |                               |
| Logout                                                                                                    | Dossier an ESTI übergeben              | Kommunikation orfase        | ion                     |      |        |                                                                        |                   |                               |
| OpacoEnterpriseCRM                                                                                                    | Objekt Inhaber                         |                             |                         |      |        |                                                                        |                   |                               |
| behaviorando de la conservación de la conservación de la conserva | Inhaberadresse hinzufügen              |                             |                         |      |        |                                                                        |                   |                               |
|                                                                                                    | Тур                                    | Name                        | Strasse                 | PLZ  | Ort    | Kommunikation                                                          | Sprache           |                               |
|                                                                                                    | Inhaber                                | Mustermann Peter            | Industriestrasse 1      | 8000 | Zürioh | © 041 123 45 67<br>3 076 987 65 41<br>∽ peter mustermann@gaertnerei.ch | Deutsch           | can b                         |
|                                                                                                    | Korrespondenzadresse                   | Firme 123                   | Hauptstr 14             | 8000 | Zürich |                                                                        | Deutsch           | 1                             |
|                                                                                                    |                                        | Abweichende Flechr          | rungsadresse hinzufügen |      |        |                                                                        |                   |                               |

Erfassen Sie den Inhaber und wählen Sie speichern.

Editieren Sie den neuen erfassten Inhaber wieder oder ergänzen Sie ggf. abweichende Korrespondenz- oder abweichende Rechnungsadressen.

#### Tipp:

Bei einer Erbengemeinschaft ist jeder Erbe ein Inhaber. Ein Inhaber kann sowohl eine abweichende Korrespondenzadresse als auch eine Rechnungsadresse haben. (zum Beispiel ein Vormund der den Brief erhält). Wenn man nur den Inhaber angibt, entspricht die Korrespondenzadresse der Rechnungsadresse des Inhabers.

Wenn Sie alle Informationen zum Dossier erfasst haben, übermitteln Sie das Dossier über den Button «Dossier an ESTI übergeben».

#### Tipp:

Die blauen Balken oben sind Erinnerungsfelder. Diese leiten sie zu den Pflichteingaben im Neu- Erfassungsprozess. Sternchen neben den Texten zeigen Ihnen Pflichtfelder an.

### 4.1 Dossier verwerfen

| Confédération suisse<br>Confédéraz one Svizzera<br>Confédéraz un svizra |                                         |                            |                         |      |        |                                                                        |         | UE EE   |
|-------------------------------------------------------------------------|-----------------------------------------|----------------------------|-------------------------|------|--------|------------------------------------------------------------------------|---------|---------|
| 500178<br>Gartnerei                                                     | Gärtnerei,<br>SiNa EW Periodische Konto | sle (Art. 36) - 0, Dossier | un i scanic ()<br>Liste |      | W-5001 | 76                                                                     |         |         |
| Dossier-Liste<br>- Aktives Dosseer<br>Massenimport                      | Die Anderungen wurden gespe             | uchert.                    |                         |      |        |                                                                        |         |         |
|                                                                         | Dossier ist noch nicht an ESTI          | übergeben                  |                         |      |        |                                                                        | Dossier | löscher |
|                                                                         | Donnier                                 | Status                     |                         |      |        |                                                                        |         |         |
|                                                                         | SiNa EW Penodische Kontrolle            | (Art. 36)                  |                         |      |        |                                                                        |         |         |
| igout                                                                   | Dossier an ESTI übergeben               | Kommunikation erfass       | The                     |      |        |                                                                        |         |         |
| cEnterpriseCHM                                                          | Objekt Inhaber                          |                            |                         |      |        |                                                                        |         |         |
|                                                                         | Inhaberadresse hinzulügen               |                            |                         |      |        |                                                                        |         |         |
|                                                                         | Тур                                     | Name                       | Strasse                 | PLZ  | Ort    | Kommunikation                                                          | Spraohe |         |
|                                                                         | Inhaber                                 | Mustermann Peter           | Industriestrasse 1      | 8000 | Zürich | © 041 123 45 67<br>0 079 987 65 41<br>⊠ peter mustermann©gaertnerei.ch | Deutsch | đ       |
|                                                                         | Korrespondenzadresse                    | Firma 123                  | Hauptstr 14             | 8000 | Zunch  |                                                                        | Deutsch | ć       |
|                                                                         |                                         | Atwardende Recht           | unosaciresse hinzulugen |      |        |                                                                        |         |         |

Um ein neu erfasstes Dossier, welches noch nicht an das ESTI übermittelt wurde zu verwerfen, wählen Sie in der blauen Info-Box den Link «Dossier löschen» an.

| Dossier löschen                  |                 |           |  |  |
|----------------------------------|-----------------|-----------|--|--|
| Dieses Dossier wirklich löschen? |                 |           |  |  |
|                                  | Dossier löschen | Abbrechen |  |  |
|                                  |                 |           |  |  |

Bestätigen Sie die Meldung.

## 5 Dossier bearbeiten

### 5.1 Dossier ändern / Status ändern

| 🕈 500176<br>Gärtnerei                                      | Gärt<br>SiNa EW | nerei,<br>Periodische Kontrolle (Art | . 36) - Meldung NB Sil | la ausstehend 1, Dossier-List | W-500176 |
|------------------------------------------------------------|-----------------|--------------------------------------|------------------------|-------------------------------|----------|
| <ul> <li>Dossier-Liste</li> <li>Aktives Dossier</li> </ul> | Dossier         |                                      | Status                 |                               |          |
| Massenimport                                               | SiNa EW Per     | iodische Kontrolle (Art. 36          | ) Meldung NB           | SiNa ausstehend               |          |
| and the second second                                      | Sioherheitsn    | achweis OK Verfahren                 | einstellen Kommu       | inikation erfassen            |          |
|                                                            | Objekt          | Inhaber Dossier                      |                        |                               |          |
| Logout                                                     | Datum           | Bezeiohnung                          |                        | Mitarbeiter                   | Bemerkun |
| DpaccEnterpriseCRM                                         | 23.06.2017      | Kommunikation                        |                        |                               |          |
|                                                            | 23.06.2017      | Meldung NB das SiNa                  | ausstehend             |                               |          |

Um ein Dossier zu bearbeiten, wählen Sie dieses in der Dossierliste an.

In einem laufenden Dossier stehen Ihnen jeweils die 3 nachfolgenden Aktionen zur Verfügung.

#### Tipp:

Die Informationen in den Registern «Objekt» und «Inhaber» können nur editiert werden, solange das Dossier noch nicht an das ESTI übermittelt worden ist. Anschliessend sind diese Eingabefelder gesperrt. Mutationen müssen mit «Kommunikation erfassen» gemeldet werden.

Aktionen, welche immer in einem laufenden Dossier ausgeführt werden können:

- Sicherheitsnachweis OK:
   Sie haben den Sicherheitsnachweis erhalten und bestätigen dies auf dem Dossier. Das ESTI wird danach den Fall abschliessen.
- Verfahren einstellen: Sie stellen das Verfahren für dieses Dossier ein. Das ESTI wird danach den Fall abschliessen.
- Kommunikation erfassen: Sie möchten eine neue Kommunikation oder Korrespondenz zu diesem Dossier erfassen.

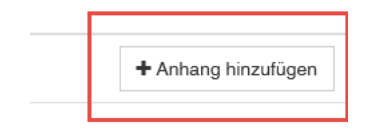

#### Hinweis:

Zum jeweils letzten getätigten Schritt in einem Dossier, lassen sich Dokumente anhängen (z.B. ein E-Mail oder ein eingereichter SiNa, ein? ).

## 5.2 Fall eskalieren

| Schweizerische Eidgenossenscha<br>Confederazione Svizzera<br>Confederazione Svizzera<br>Confederazione svizze | a                                                                 |                             |                   | 3                         |
|----------------------------------------------------------------------------------------------------|-------------------------------------------------------------------|-----------------------------|-------------------|---------------------------|
| 9 600176<br>Gärtnerei                                                                                         | Gärtnerei,<br>SiNa EW Periodische Kontrolle (Art. 36) - EW (vor V | ∕orfügung) 3, Dossier-Liste | W-500176          |                           |
| Dossier-Liste     Actives Donsion     Massenimport                                                            | Dossier Status                                                    |                             |                   |                           |
|                                                                                                    | SiNa EW Periodische Kontrolle (Art. 36) EW (vo                    | r Verfügung)                |                   |                           |
|                                                                                                    | Sicherheitsnachweis OK Eskalation OK Verfahr                      | en einstellen Kommunikation | n erfassen        |                           |
|                                                                                                    | Objekt Inhaber Dossier                                            |                             |                   |                           |
| Logout                                                                                                    | Datum Bezeichnung                                                 | Mitarbeiter                 | Bemerkung         | Notizen                   |
| DpacoEnterpriseCRM                                                                                            | 26.06.2017 Versand Mahnung                                        | Supervise.                  | Versand Mahnung   |                           |
|                                                                                                    | 26.06.2017 Fristverlängerung                                      | Space 1                     | Fristverlängerung | adsf                      |
|                                                                                                    | 23.06.2017 Kommunikation                                          | 1000                        |                   | Telefongespräch mit Kunde |
|                                                                                                    | 23.06.2017 Meldung NB das SiNa ausstehend                         | Second Second               |                   | übergabe                  |

Hat ein Dossier das Fälligkeitsdatum eines Schrittes (z.B. Versand einer Mahnung) erreicht, können Sie über den Button «Eskalation OK» den Fall weiter ans ESTI eskalieren und in den nächsten Prozess-Schritt versetzen. Das ESTI wird anschliessend die nächsten Schritte einleiten.

#### Hinweis:

Der Button «Eskalation OK» steht nur bei «fälligen Dossiers» zur Verfügung.

#### Tipp:

Eine «Eskalation» nennen wir einen Schritt, der eine Intervention Ihrerseits erfordert oder eine Information zum Dossier, die das ESTI ihnen meldet. Dies kann sein:

- Eine Bestätigung Ihrerseits, dass die nächste Mahnstufe bzw. der nächste Verfahrensschritt vom ESTI eingeleitet werden kann. (S. oben).
- Ein Eingang eines SiNa's, der beim ESTI eingegangen ist den sie beurteilen müssen
- Information einer Fristverlängerung die beim ESTI beantragt wurde.
- Information eines Gespräches oder E-Mails das beim ESTI eingegangen ist
- usw.

Falls sie «E-Mail» im «Login-Antrag» angewählt haben, wird ihnen jeweils ein Hinweis-E-Mail zugesandt.

## 5.3 Kommunikation erfassen

| Schweizerische Eidgenossenschaft<br>Confederation suisse                                                    | Fidgenössisches Starkstromingsaktomt FSTI                                                                                                    |                                               |
|----------------------------------------------------------------------------------------------------|----------------------------------------------------------------------------------------------------|-----------------------------------------------|
| Confederazione Svizzesa<br>Confederazion sultata                                                            | Le Dossier-Liste                                                                                                    | Sie können in                                 |
| 7 Gätmerei     Dosser-Lafe     - Aktives Dossier     Massenimport                                           | Neuro Doviner *                                                                                                    | jederzeit neu<br>erfassen.                    |
| -                                                                                                    | Dissertor Buchen                                                                                                    | er fusserin                                   |
| 4                                                                                                    | 2 Tarlar<br>Status = X Kontakt Neddasholser =<br>X (2)                                                                                                    | Öffnen Sie da<br>Dossierliste. i              |
| Logout<br>OnsocEntermiseCBM                                                                                 | Dossierr Name © Statese PLZ Ort ® Region Dossierryp © States © Misseathree Zueitze NR-Deben States<br>No © 0 tr ® © Ort ® © 0 tr ® © 0 tr ® © 0 tr ® 0 tr ® 0 tr @ 0 tr ® 0 tr @ 0 tr ® 0 tr ® 0 tr ® 0 tr ® 0 tr @ 0 t | ,                                             |
|                                                                                                    | 8Ma EW<br>Presidentite Versend<br>Konstrolle (Art. Melmung 31.05.2017 taby<br>30).                                                                                                    |                                               |
|                                                                                                    | W 600178 Gármerei Indiathastrasse 8000 Zúrich Pastodoshe Komsta (Ast<br>1) SNIs EW Pastodoshe Komsta (Ast<br>30) Salar - Zelle 12 Reft20 Salar - Sale 12 Reft20 Salar                                                                                                    |                                               |
|                                                                                                    |                                                                                                    |                                               |
| Schweizerische Edgenossenschaft<br>Confederation zuisse<br>Confederazione Swzzera<br>Confederazione Swzzera | Fölgenössischen Stankattoningepelstom FSVI<br>Of The G                                                                                                    | Wählen Sie d                                  |
| 🕈 500170<br>Gårtmarai                                                                                       | Gättnerei, W-500176<br>Sikla EW Perodische Kontrolle (Art 36) - Meldung NB Sikla ausstehene -, Denser Late                                                                                                    | erfassen».                                    |
| Dossier-Liste     Aktives Dossier     Massenimport                                                          | Dossier Status SNa EW Periodoshe Kontrolle (Art. 36) Meldung NB Shiha aussintered                                                                                                    |                                               |
| Anna I an                                                                                                   | Sicherheitsnachweis OK Verfahren antetellen Kommunikation artassan                                                                                                    |                                               |
|                                                                                                    | Objection: Invitationary Dispersioner                                                                                                    |                                               |
| Logout                                                                                                    | Dahum Bazaschnung Mitarbaiter Hernarkang Notzen                                                                                                    |                                               |
| OpacoEnterpriseCRM                                                                                          | 22.05.2017 Meldung NH das Sitia austehend übergabe + Ashang hessulugen                                                                                                    |                                               |
| Kommunikati                                                                                                 | ion erfassen ×                                                                                                    | Erfassen Sie d<br>Kommunikati<br>«Abschicken» |
| e Noti                                                                                                    | zen * Telefongespräch mit Kunde                                                                                                    |                                               |
| e                                                                                                    | Absohicken                                                                                                    |                                               |
| e                                                                                                    | Schliessen                                                                                                    |                                               |
| Schweizerliche Eidenossenschaft                                                                             |                                                                                                    | I                                             |
| Confedération suisse<br>Confedératione Swizzera<br>Confedérazione svizza                                    | es mu                                                                                                    | Sie können ie                                 |
| <ul> <li>\$ \$50178<br/>Garthanai</li> <li>\$ Dossier-Liste<br/>- Aktives Dossier</li> </ul>                | Vi-500176 Vi-500176 V         | Schritt einen                                 |
| > Massenimport                                                                                              | Sillia EW Penodische Kontrolie (Art. 36) Moldung NB Sillia austehend<br>Sicherthelanadhweis OK Verfahren einstellen Kommunikasion erfassen                                                                                                    | Sie dazu «Anf<br>hängen Sie ei                |
| 4                                                                                                    | Organit Irhaber Dossaur                                                                                                    | Schrift.                                      |
| Logout                                                                                                    | Datum Bezeishnung Mitarbeiter Bemerkung Notizen                                                                                                    |                                               |
| OpacoEnterpriseCRM                                                                                          | 23.06.2017 Meldung N3 das SNa ausstehend übergabe 4Anhang hinzulügen                                                                                                    |                                               |

Sie können in einem laufenden Dossier jederzeit neue Kommunikationsschritte erfassen.

Öffnen Sie dazu ein Dossier aus der Dossierliste, in dem Sie dieses anwählen.

Wählen Sie den Button «Kommunikation erfassen».

rfassen Sie die gewünschte Kommunikation und wählen Sie Abschicken».

Sie können jeweils zum letzten erfassten Schritt einen Anhang hinzufügen. Wählen Sie dazu «Anhang hinzufügen» aus und hängen Sie ein Dokument an diesen Schritt.

Besten Dank für Ihre Aufmerksamkeit.